# Adicionar console de atendimento SPA500S conectado ao telefone IP série SPA500

## Objetivo

Este artigo explica como adicionar um console SPA500S Attendant conectado a um telefone IP da série SPA500 com o uso do Cisco Configuration Assistant (CCA).

O console de atendimento é um módulo de expansão conectado ao telefone IP. Um módulo de expansão aumenta o número de ramais que podem ser atribuídos ao telefone IP. Com o SPA500S, mais 32 extensões podem ser adicionadas. Os ramais podem ser configurados como: uma extensão normal, uma linha compartilhada, uma linha de monitor, um relógio, uma sobreposição, um intercomunicador ou um intercomunicador discável.

**Note:** O SPA500DS não funcionará com os dispositivos de comunicação unificada da série UC500 e só funcionará com o dispositivo de comunicação unificada UC320.

#### Dispositivos aplicáveis

Dispositivo UC500 Series Console de atendimento SPA500S

## Versão de software

v8.6.0 [ UC540 ] v3.2(1) [ Cisco Configuration Assistant ] spa50x-30x-7-4-9c [ Telefone IP SPA 509G ]

## Adicionar console de atendimento SPA500S

Etapa 1. Faça login no Cisco Configuration Assistant (CCA) do dispositivo da série UC500 e escolha **Configure > Telephony > Users/Extension > Users and Phones**. A página *Usuários e telefones* é aberta:

| 💌 Users and Phones |                                                                                       |            |                 |            |           |         |  |  |  |  |  |  |
|--------------------|---------------------------------------------------------------------------------------|------------|-----------------|------------|-----------|---------|--|--|--|--|--|--|
| D                  | evices                                                                                |            |                 |            |           |         |  |  |  |  |  |  |
|                    |                                                                                       |            | Hostname:       | UC_540 🔻   |           |         |  |  |  |  |  |  |
| U                  | User Extensions Floating Extensions Extension Mobility Analog Extensions FXS Gateways |            |                 |            |           |         |  |  |  |  |  |  |
|                    | MAC Address                                                                           | Phone Type | First Extension | First Name | Last Name | User ID |  |  |  |  |  |  |
|                    |                                                                                       |            |                 |            |           |         |  |  |  |  |  |  |
|                    |                                                                                       |            |                 |            |           |         |  |  |  |  |  |  |
|                    |                                                                                       |            |                 |            |           |         |  |  |  |  |  |  |
|                    |                                                                                       |            |                 |            |           |         |  |  |  |  |  |  |
|                    |                                                                                       |            |                 |            |           |         |  |  |  |  |  |  |
|                    |                                                                                       |            |                 |            |           |         |  |  |  |  |  |  |
|                    |                                                                                       |            |                 |            |           |         |  |  |  |  |  |  |
|                    |                                                                                       |            |                 |            |           |         |  |  |  |  |  |  |
|                    |                                                                                       |            |                 |            |           |         |  |  |  |  |  |  |
|                    |                                                                                       |            |                 |            |           |         |  |  |  |  |  |  |
|                    |                                                                                       |            |                 |            |           |         |  |  |  |  |  |  |
|                    |                                                                                       |            |                 |            |           |         |  |  |  |  |  |  |
|                    |                                                                                       |            |                 |            |           |         |  |  |  |  |  |  |
|                    |                                                                                       |            |                 |            |           |         |  |  |  |  |  |  |
|                    | tal Rows: 0                                                                           |            | Add Edit        | Delete     | poort     |         |  |  |  |  |  |  |
| Ľ                  | cantoms, o                                                                            |            |                 |            | porc      |         |  |  |  |  |  |  |
|                    |                                                                                       |            | OK Refr         | esh Help   |           |         |  |  |  |  |  |  |
|                    |                                                                                       |            |                 |            |           |         |  |  |  |  |  |  |

Etapa 2. Na página *Usuário e telefones, clique em* Adicionar para adicionar um novo telefone.

| 🦇 Add Phone                                                                                                    |                                                                                                    |                  |
|----------------------------------------------------------------------------------------------------|----------------------------------------------------------------------------------------------------|------------------|
| Phone Information                                                                                                    | MAC Address: AABB.CCDD.EEFF<br>Phone Type: none                                                      | User Information |
| Extension Mobility  To enable Extension Mobility, go to "Extensi Phone Profiles. The selected Phone Profile v assignment table below.  Enable Extension Mobility Associate Phone Profile to this phone: Select Ph Button Assignments Speed Dial | on Mobility>Phone Profile" tab to define<br>ill override and be shown on the button<br>one Profile v | First Name:      |
| Line Type Extension                                                                                                    | Description Mailbox                                                                                  | Ţ                |

Etapa 3. Na página *Adicionar telefone*, digite o endereço MAC do telefone IP no campo Endereço MAC.

| 🧒 Add Phone                                                                                                    |                                           |                  | • 🔀 |
|----------------------------------------------------------------------------------------------------|-------------------------------------------|------------------|-----|
| Phone Information                                                                                                    |                                           | User Information |     |
|                                                                                                    | MAC Address:<br>Phone Type: - none        |                  | m   |
| Extension Mobility                                                                                                    |                                           |                  |     |
| To enable Extension Mobility, go to "Extension Mobility>     Phone Profiles. The selected Phone Profile will override a     assignment table below.     Enable Extension Mobility     Associate Phone Profile to this phone: Select Phone Profile | First Name: Last Name: User ID: Password: |                  |     |
| Line Tune Extension Description                                                                                                    | Maibay                                    |                  | 1   |
|                                                                                                    | OK Cancel Help                            |                  | Ŧ   |

Etapa 4. Na lista suspensa Tipo de telefone, escolha o modelo do telefone IP.

| 🔅 Add Phone                                                                                                    |          |           |             |                                                                                      |                                                  |                  |   |  |  |  |
|----------------------------------------------------------------------------------------------------|----------|-----------|-------------|--------------------------------------------------------------------------------------|--------------------------------------------------|------------------|---|--|--|--|
| Phone Inform                                                                                                    | ation    |           |             |                                                                                      |                                                  | User Information |   |  |  |  |
|                                                                                                    |          |           |             | MAC Address:<br>Phone Type:<br>Expansion Module<br>Preferred Codec:<br>Missed Calls: | AABB.CCDD.EEFF<br>509G<br>none<br>5005<br>5005x2 |                  |   |  |  |  |
|                                                                                                    |          |           |             | 🔲 Use as Telew                                                                       | vorker Phone                                     |                  | = |  |  |  |
| Extension M                                                                                                    | lobility |           |             |                                                                                      |                                                  |                  | _ |  |  |  |
| To enable Extension Mobility, go to "Extension Mobility >Phone Profile" tab to define     Phone Profiles. The selected Phone Profile will override and be shown on the button     assignment table below.     Enable Extension Mobility     User ID: |          |           |             |                                                                                      |                                                  |                  |   |  |  |  |
| Associate Phone Profile to this phone: Select Phone Profile  Password: Button Assignments Speed Dial                                                                                                    |          |           |             |                                                                                      |                                                  |                  |   |  |  |  |
| Line                                                                                                    | Туре     | Extension | Description | Mailbox                                                                              |                                                  |                  |   |  |  |  |
| 1                                                                                                    | Normal   |           |             |                                                                                      |                                                  |                  |   |  |  |  |
| 2                                                                                                    | None     | n/a       | n/a         |                                                                                      |                                                  |                  |   |  |  |  |
| 3                                                                                                    | None     | n/a       | n/a         |                                                                                      |                                                  |                  |   |  |  |  |
| 4                                                                                                    | None     | n/a       | n/a         |                                                                                      |                                                  |                  |   |  |  |  |
| 5                                                                                                    | None     | n/a       | n/a         |                                                                                      |                                                  |                  |   |  |  |  |
| 6                                                                                                    | None     | n/a       | n/a         |                                                                                      |                                                  |                  | - |  |  |  |
|                                                                                                    |          |           |             | ОК                                                                                   | Cancel Help                                      |                  |   |  |  |  |

Etapa 5. Na lista suspensa Módulo de expansão, escolha o módulo de expansão conectado ao telefone IP da série SPA500.

| -                                                                                                    | Edit Phone     |             |           |             |         |    |             |                |               |   |   | • |
|----------------------------------------------------------------------------------------------------|----------------|-------------|-----------|-------------|---------|----|-------------|----------------|---------------|---|---|---|
| To enable Extension Mobility, go to "Extension Mobility>Phone Profile" tab to define<br>Phone Profiles. The selected Phone Profile will override and be shown on the button<br>assignment table below. Enable Extension Mobility Associate Phone Profile to this phone: Select Phone Profile  Button Assignments Speed Dial |                |             |           |             |         |    |             |                |               |   | * |   |
| Ir                                                                                                    | Line           | Туре        | Extension | Description | Mailbox | [  | Button 7    |                |               |   |   |   |
| 1                                                                                                    |                | Whisper Int |           |             |         | -  | Button Type | : Normal       |               | • |   |   |
| e                                                                                                    |                | Share       | 251       |             |         |    | Parameter   | s None         |               | * |   |   |
|                                                                                                    |                | Normal      |           |             |         |    | Extension:  | Normal         |               |   |   |   |
| E                                                                                                    |                | None        | n/a       | n/a         |         |    | Button Lab  | , Monitor      |               | = |   |   |
| 9                                                                                                    |                | None        | n/a       | n/a         |         |    | Description | Watch          |               |   |   |   |
| 1                                                                                                    | 0              | None        | n/a       | n/a         |         |    | Dust i      | Overlay        |               |   |   |   |
| 1                                                                                                    | 1              | None        | n/a       | n/a         |         |    |             | Intercom       |               | - |   | _ |
| 1                                                                                                    | 2              | None        | n/a       | n/a         |         |    | Enable      | Voicemail      |               |   |   | = |
|                                                                                                    | 3              | None        | n/a       | n/a         |         | Ξ  | 📄 Block F   | estricted Numb | ers           |   |   |   |
|                                                                                                    | 4              | None        | n/a       | n/a         |         |    | Permissions | :              | unrestricted  | - |   |   |
| 1                                                                                                    | 5              | None        | n/a       | n/a         |         |    | Call Forwar | d Busy:        |               |   |   |   |
|                                                                                                    | 6              | None        | n/a       | n/a         |         |    | Call Forwar | d No Answer:   |               |   |   |   |
|                                                                                                    | 7              | None        | n/a       | n/a         |         |    | CFNA Time   | out (seconds): |               |   |   |   |
| 1                                                                                                    | 8              | None        | n/a       | n/a         |         | J- | PSTN Numb   | er:            | No DID mapped |   |   |   |
| Ē                                                                                                    | otal Rows: 18  | •           |           |             | ·       |    | 1           |                |               |   |   | - |
|                                                                                                    | OK Cancel Help |             |           |             |         |    |             |                |               |   |   |   |

Etapa 6. Role para baixo para ver se mais botões foram adicionados e podem ser configurados conforme necessário.